### Assigning a Terminal Key

In Agile, the **Terminal Key** assigns a unique ID to a terminal (i.e. computer or POS station). In order to sell or print tickets in Agile Sales and POS, a **Terminal Key** must be used to assign a terminal to the machine they are using to process sales functions. Within the properties of a terminal, you may also associate any necessary ticket printers, cash drawers, or other devices with your Box Office setup.

**NOTE**: Most users do not have the permissions to assign (i.e. create) a completely new terminal and terminal key. If you need a new terminal key, please contact our support team at support@agiletix.com or 615.360.6700.

### Creating the Terminal and its Terminal Key

1. In **Administration**, click the **Settings** folder at the **regional level** to see your administrative folders. Then, select the **Location** icon.

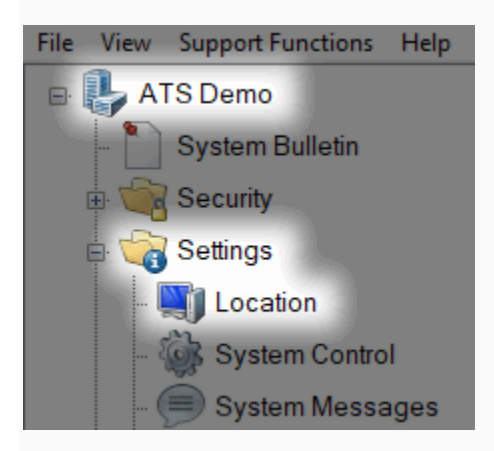

2. In the **Location** field, select the **Group** where the new terminal and its key should be created.

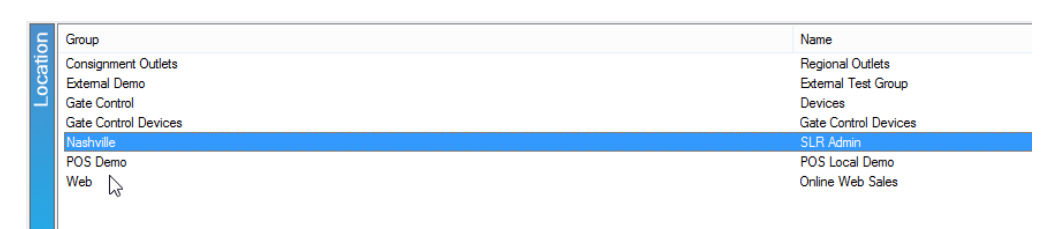

3. In the **Terminal** field, right-click and select **New**.

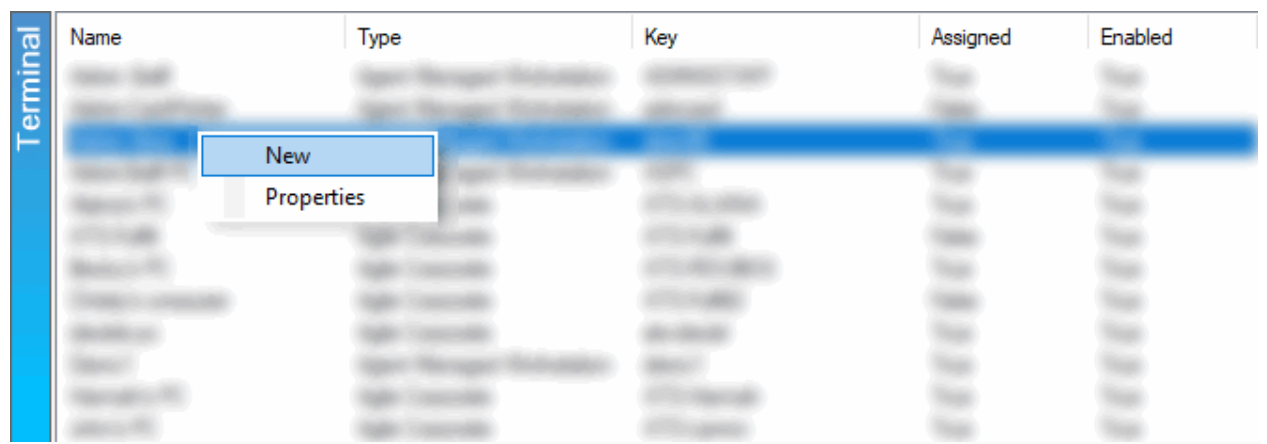

4. The **Terminal: New** window will appear. In the **General** tab, enter the **Terminal Name**, **Key**, and **address information**. Then, click **Apply** to save your changes.

| 🔺 Terminal: New           |                                                    | -    |      | × |
|---------------------------|----------------------------------------------------|------|------|---|
| Agile Demo<br>POS Local I | Demo                                               |      |      |   |
| General Ticket Printers   | Other Devices CC Terminal Interface Settings Notes |      |      |   |
| Terminal Type             | Agent Managed Workstation $\qquad \qquad \lor$     |      |      |   |
| Terminal Name             | Box Office Laptop                                  |      |      |   |
| Key                       | boxlap1                                            |      |      |   |
| Address 1                 | 1000 Stadium Drive                                 |      |      |   |
| Address 2                 |                                                    |      |      |   |
| City                      | HERMITAGE                                          |      |      |   |
| State / Province          | Tennessee ~                                        |      |      |   |
| Zip / Postal Code         | 37076                                              |      |      |   |
| Enabled                   |                                                    |      |      |   |
| Assigned                  |                                                    |      |      |   |
|                           |                                                    |      |      |   |
|                           |                                                    |      |      |   |
|                           |                                                    |      |      |   |
|                           |                                                    |      |      |   |
| Assign                    | OK Can                                             | icel | Appl | / |

## Setting up Ticket Printers

5. If you have any **ticket, card, or receipt printers** that need to be associated with this terminal, click the **Ticket Printers** tab.

| 🔺 Termi | nal: Box Office           | Laptop        |             |                    |       | - | $\times$ |
|---------|---------------------------|---------------|-------------|--------------------|-------|---|----------|
|         | Agile Demo<br>POS Local D | )emo          |             |                    |       |   | 2183     |
| General | Ticket Printers           | Other Devices | CC Terminal | Interface Settings | Notes |   |          |
|         |                           |               |             |                    |       |   |          |
|         |                           |               |             |                    |       |   |          |

A. In the Printer field, right-click and select New.

| A Terminal: Box Offic   | e Laptop                                          | - [                | ×     |
|-------------------------|---------------------------------------------------|--------------------|-------|
| Agile Demo<br>POS Local | )<br>Demo                                         |                    | 2183  |
| General Ticket Printer  | Other Devices CC Terminal Interface Settings Note | s                  |       |
| Printer Name            | Printer Type Form Type Default Ba                 | itch Shared Enable | ed    |
| N                       | ew                                                |                    |       |
| Pi                      | operties                                          |                    |       |
| D                       | elete                                             |                    |       |
|                         |                                                   |                    |       |
|                         |                                                   |                    |       |
|                         |                                                   |                    |       |
|                         |                                                   |                    |       |
|                         |                                                   |                    |       |
|                         |                                                   |                    |       |
|                         |                                                   |                    |       |
|                         |                                                   |                    |       |
|                         |                                                   |                    |       |
|                         |                                                   |                    |       |
|                         |                                                   |                    |       |
|                         |                                                   |                    |       |
|                         |                                                   |                    |       |
| Unassign                | ок                                                | Cancel             | Apply |

B. The **Terminal Printer: New** Window will appear.

• Choose the corresponding **Printer Type** from the drop down.

- Choose the **Form Type** from the drop-down.
- If your printer has a cutter, choose the **Cut Type**.
- Enter the **Printer Name** description.
- Choose the **Browse** button to select the installed printer driver from the **Browse** Local Printers drop-down list.
- If this is the main ticket printer, check the box next to **Default.**
- If this printer will be used to print bulk fulfillment tickets, check the box next to **Batch Printing.**

| A Terminal Printer: New |                               |   |  |  |
|-------------------------|-------------------------------|---|--|--|
| Agile De                | mo                            |   |  |  |
| Printer Type            | Boca FGL Compatible 200 DPI V |   |  |  |
| Form Type               | Tickets ~                     |   |  |  |
| Cut Type                | Not Applicable ~              |   |  |  |
| Printer Name            | Ticket Printer                | ] |  |  |
| UNC                     | Browse                        |   |  |  |
| Default                 | Share Printer                 | ] |  |  |
| Batch Printing          |                               |   |  |  |
| Enabled                 | $\checkmark$                  |   |  |  |
|                         | OK Cancel Apply               |   |  |  |

C. Click **Apply** and **OK** to complete this setup.

### Setting Up Other Devices

Certain computers and POS stations will need to have a Cash Drawer and Guest Display assigned to the terminal.

6. Click the **Other Devices** tab.

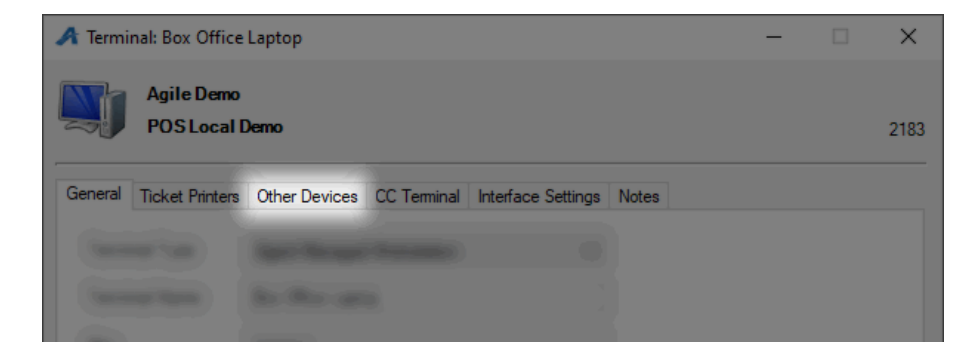

A. **Cash Drawer** - Check the box next to **Cash Drawer** and then select the **COM Port** which the **Cash Drawer** is plugged into. **NOTE:** Most POS stations are set up for COM 1 by default, but you should test-ping the drawer to ensure that it is pointing to the correct COM port.

| A Terminal: Box Office Lapt | op                                                                                                    |                    |       | -      |    | ×<br>2183 |
|-----------------------------|----------------------------------------------------------------------------------------------------|--------------------|-------|--------|----|-----------|
| General Ticket Printers Oth | er Devices CC Terminal                                                                                                    | Interface Settings | Notes |        |    |           |
| Cash Drawer                 |                                                                                                    |                    |       |        |    |           |
| Model # / Port Name         | COM1 COM2 COM2 COM4 COM4 COM4 COM4 COM6 COM7 COM7 COM7 COM7 COM10 COM11 COM11 COM12 COM12 COM14 COM15 COM15 COM16 COM16 COM16 COM16 COM16 COM16 COM17 COM20 COM22 COM22 COM23 COM22 COM23 COM22 COM23 COM23 COM24 COM23 COM24 COM23 COM24 COM23 COM24 COM24 COM44 COM44 |                    | ~     |        |    |           |
| Unassign                    |                                                                                                    | (                  | Ж     | Cancel | Ap | oly       |

B. Guest Display - Check the box next to **Guest Display** and then select the **COM Port** that the display unit is plugged into.

| 🔺 Terminal: Box Office Lapto | p                                                                                                    |        | -      |    | ×    |
|------------------------------|----------------------------------------------------------------------------------------------------|--------|--------|----|------|
| Agile Demo<br>POS Local Demo |                                                                                                    |        |        |    | 2183 |
| General Ticket Printers Othe | r Devices CC Terminal Interface Settings                                                                                                    | Notes  |        |    |      |
| Cash Drawer                  |                                                                                                    |        |        |    |      |
| Model # / Port Name          | COM1                                                                                                    | $\sim$ |        |    |      |
| Guest Display                |                                                                                                    |        |        |    |      |
| Port Name                    | COM1                                                                                                    | ~      |        |    |      |
|                              | COM1                                                                                                    | ~      |        |    |      |
|                              | COM3<br>COM4<br>COM5<br>COM5<br>COM7<br>COM7<br>COM7<br>COM10<br>COM11<br>COM11<br>COM11<br>COM11<br>COM112<br>COM13<br>COM13<br>COM15<br>COM15<br>COM15<br>COM15<br>COM15<br>COM16<br>COM17<br>COM16<br>COM17<br>COM17<br>COM17<br>COM17<br>COM12<br>COM18<br>COM19<br>COM20<br>COM21<br>COM21<br>COM25<br>COM25 |        |        |    |      |
|                              | COM28<br>COM29                                                                                                    |        |        |    |      |
| Unassign                     | COM30                                                                                                    | ~      | Cancel | Ap | ply  |

7. Click **Apply** and **OK** to complete this setup.

# <u>Assigning a Terminal</u>

Now that the Terminal Key and has been created and associated with all necessary devices, you may use its terminal to sell and print tickets. There are two ways to assign the terminal.

8. When in **Sales**, click **Action** at the top of the screen. Then, select **Assign Terminal**.

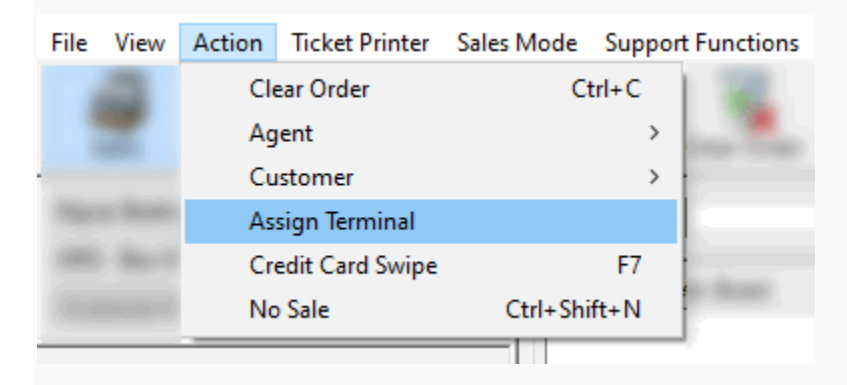

9. The Assign Terminal Key window will appear

| Assign Terminal Key |       |  |  |
|---------------------|-------|--|--|
| Terminal Key        |       |  |  |
| Assign              | Close |  |  |

11. Enter the correct **Terminal Key** for this terminal and click **Assign**.

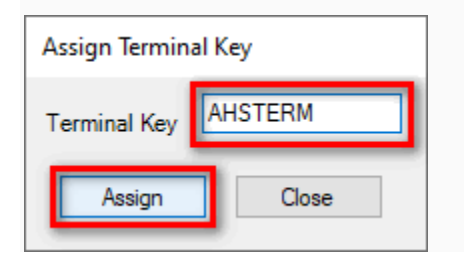